# HOW TO READ YOUR

# Mortgage statement

### **PAYMENT SECTION:**

Provides your current payment amount, when it is due, and what the additional late fee would be if the payment was not made on time.

## **EXPLANATION OF AMOUNT DUE:**

Provides details about the amount due, including the principal and interest, and applicable escrow amounts, late fees, and past due payments.

# Principal and Interest:

Amount of principal and interest you owe on the loan this month.

**Escrow (Taxes and/or Insurance):** The amount due for taxes, insurance and insurance reserves (if applicable).

#### **Regular Monthly Payment Due:**

The sum of the previous three line items (principal, interest, and escrow).

#### **Total Fees and Charges:**

The amount of fees and charges imposed on your loan this month.

#### **Overdue Payment:**

The payment amount that is considered past due. Note: Any payments you made after the statement date will not be reflected in this monthly billing statement.

#### **Total Amount Due:**

This is what you need to pay this month, including your regular monthly payment and, if applicable, any past due amount, and fees and charges imposed.

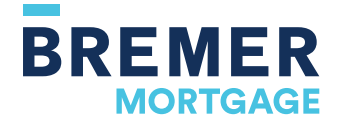

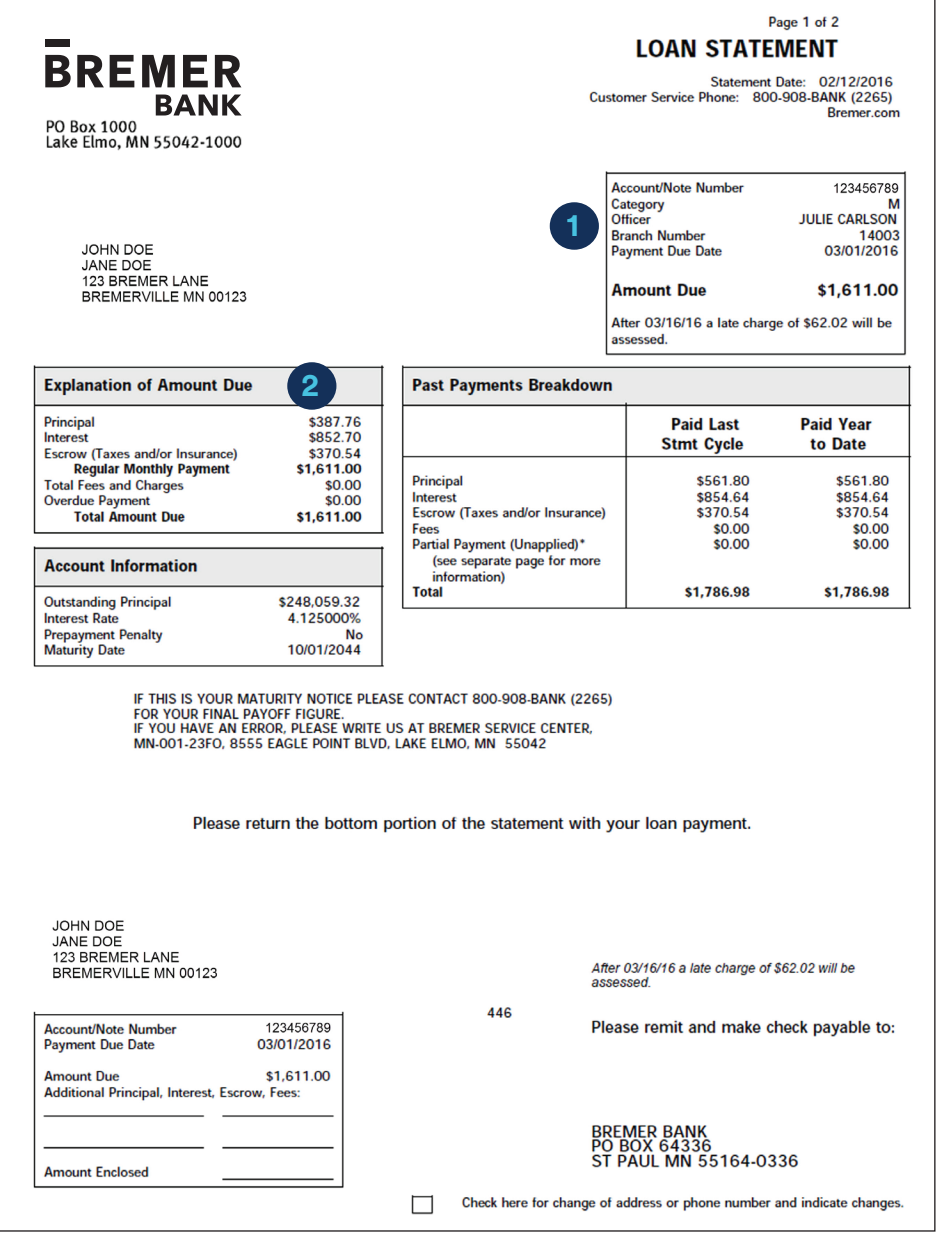

## HOW TO READ YOUR

# Mortgage statement (Cont.)

## PAST PAYMENTS BREAKDOWN:

A history of how your most recent payment and year-todate payments have been applied to your loan.

**Paid Last Stmt Cycle:** Amounts paid in the last statement cycle for the appropriate line items.

**Paid Year to Date**: Amounts paid within the calendar year for the appropriate line items.

Partial Payment (Paid Last Stmt Cycle): Partial payment amounts received that have not been applied to your full payment in the last statement cycle.

Partial Payment (Paid Year to Date): Partial payment amounts received year-to-date.

## **ACCOUNT INFORMATION:**

Overview of your loan. Includes the principal balance, interest rate and whether there is a penalty for paying off the loan early. Please note the principal amount should not be used as a payoff amount.

|                                                                                               |                                                                               |                                                                                                    |                                                                                                    | Page 1 of 2                                                                                |
|-----------------------------------------------------------------------------------------------|-------------------------------------------------------------------------------|----------------------------------------------------------------------------------------------------|----------------------------------------------------------------------------------------------------|--------------------------------------------------------------------------------------------|
|                                                                                               |                                                                               | LOAN STATEMENT<br>LOAN STATEMENT<br>Statement Date: 02/12/2016<br>Customer Service Phone: 800-908-BANK (2265)<br>Bremer.cor |                                                                                                    |                                                                                            |
|                                                                                               |                                                                               |                                                                                                    |                                                                                                    |                                                                                            |
| JOHN DOE<br>JANE DOE<br>123 BREMER LANE<br>BREMERVILLE MN 00123                               |                                                                               | /<br>C<br>C<br>E<br>F<br>F<br>A<br>a                                                                                        | Account/Note Number<br>Jategory<br>Dificer<br>Branch Number<br>ayment Due Date<br>Amount Due<br>Atter 03/16/16 a late charg<br>ssessed. | 12345678<br>JULIE CARLSO<br>1400<br>03/01/201<br><b>\$1,611.0</b><br>ge of \$62.02 will be |
| Explanation of Amount Due                                                                     |                                                                               | Past Payments Breakdown                                                                                                    | 3                                                                                                    |                                                                                            |
| Principal<br>Interest<br>Escrow (Taxes and/or Insurance)                                      | \$387.76<br>\$852.70<br>\$370.54                                              |                                                                                                    | Paid Last<br>Stmt Cycle                                                                                                    | Paid Year<br>to Date                                                                       |
| Regular Monthly Payment<br>Total Fees and Charges<br>Overdue Payment<br>Total Amount Due      | \$1,611.00<br>\$0.00<br>\$0.00<br>\$1,611.00                                  | Principal<br>Interest<br>Escrow (Taxes and/or Insurance)<br>Fees<br>Partial Payment (Unapplied)*                            | \$561.80<br>\$854.64<br>\$370.54<br>\$0.00<br>\$0.00                                                                                    | \$561.80<br>\$854.64<br>\$370.54<br>\$0.00<br>\$0.00                                       |
| Account Information 4                                                                         | \$248,050,22                                                                  | (see separate page for more<br>information)<br>Total                                                                        | \$1,786.98                                                                                                    | \$1,786.98                                                                                 |
| Interest Rate<br>Prepayment Penalty<br>Maturity Date                                          | 4.125000%<br>No<br>10/01/2044                                                 |                                                                                                    | 1                                                                                                    |                                                                                            |
| IF THIS IS YOUR MA<br>FOR YOUR FINAL PA<br>IF YOU HAVE AN ER<br>MN-001-23FO, 855<br>Please re | ATURITY NOTICE PL<br>AYOFF FIGURE.<br>RROR, PLEASE WRIT<br>IS EAGLE POINT BL' | EASE CONTACT 800-908-BANK (2265)<br>E US AT BREMER SERVICE CENTER,<br>ID, LAKE ELMO, MN 55042                               | our loan payment.                                                                                                    |                                                                                            |
| JOHN DOE<br>JANE DOE<br>123 BREMER LANE<br>BREMERVILLE MN 00123                               |                                                                               | After<br>asse                                                                                                    | r 03/16/16 a late charge of<br>sssed.                                                                                                   | \$62.02 will be                                                                            |
|                                                                                               | 123456789                                                                     | 446<br>Plea                                                                                                    | ase remit and make o                                                                                                    | check pavable to                                                                           |
| Account/Note Number<br>Payment Due Date                                                       | 03/01/2016                                                                    |                                                                                                    |                                                                                                    |                                                                                            |

# Online statements are available for your mortgage

Enroll or log in to Online Banking, then select "Change document delivery method" from the Customer Service menu.

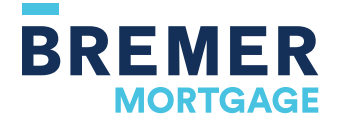

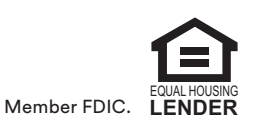

Check here for change of address or phone number and indicate changes